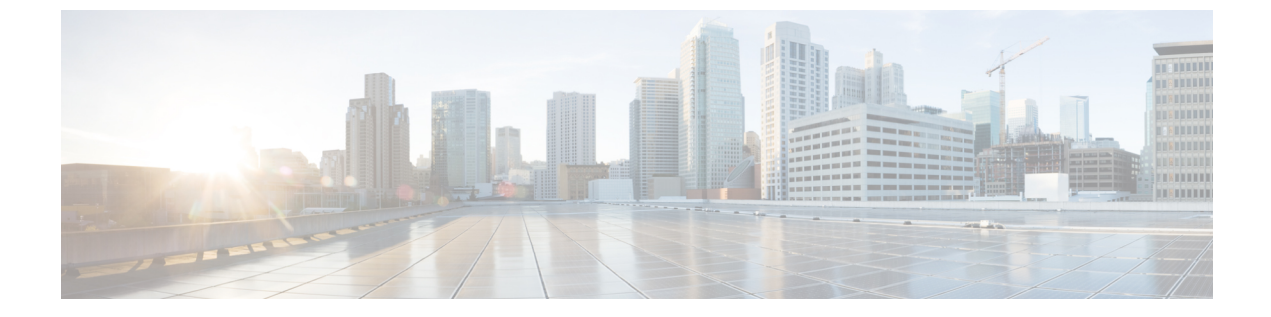

# 설정

- 설정 메뉴, 1 페이지
- 통화 중 볼륨 조절, 3 페이지
- 전화기 벨울림 볼륨 조정, 3 페이지
- 전화기 디스플레이 언어, 3 페이지

## 설정 메뉴

설정 메뉴에서 전화기의 일부 특성과 기능을 제어할 수 있습니다.

#### 벨소리 변경

전화기에서 수신 전화에 사용하는 소리를 변경할 수 있습니다.

프로시저

- 단계1 애플리케이션 🏵을 누릅니다.
- 단계2 설정 > 벨소리를 선택합니다.
- 단계3 회선을 선택합니다.
- 단계4 벨소리 목록을 스크롤하고 재생을 눌러 샘플을 듣습니다.
- 단계5 설정을 눌러 벨소리를 사용합니다.

명암조절

전화기 화면의 명암을 변경하여 화면을 읽기 편하게 할 수 있습니다.

전화기 모델을 선택하려면 애플리케이션 🏟을 누르고 전화기 정보를 선택합니다. 모델 번호 필드 에 해당 전화기 모델이 표시됩니다.

설정

프로시저

단계1 애플리케이션 ♥을 누릅니다. 단계2 설정 > 명암조절을 선택합니다. 단계3 명암조절을 선택합니다. 단계4 1에서 10사이의 숫자를 입력하십시오. 단계5 저장을 눌러 명암을 설정합니다.

#### Webex 전화에서 전화기 화면 백라이트 조정 (7800 시리즈)

백라이트를 조정하여 전화기 화면을 읽기 편하게 할 수 있습니다.

백라이트는 Cisco IP 전화기 7811에서는 지원되지 않습니다.

프로시저

- 단계1 애플리케이션 💭을 누릅니다.
- 단계2 기본 설정 > 백라이트를 선택합니다.
- 단계3 켜기를 눌러 백라이트를 켜거나 끄기를 눌러 백라이트를 끕니다.
- 단계4 5를 눌러 종료합니다.

#### 에너지 절약 모드를 위해 키 선택 LED 끄기

절전 모드에 있을 때 선택 버튼 LED를 끌 수 있습니다. 이렇게 하면 직장에서 시각적인 산만함을 줄 일 수 있습니다.

선택 버튼은 전화기 탐색 클러스터의 가운데에 있습니다. 절전 모드에 있을 때 기본적으로 선택 버튼 LED가 켜집니다.

프로시저

단계1 애플리케이션 ♥ 을 누릅니다. 단계2 설정 > 절전 표시기를 선택합니다.

- 한세계 2 월 8 7 월 한 표시기를 전력합니다
- 단계 3 끄기를 눌러 LED를 끕니다.
- 단계4 경고 창에서 확인을 누릅니다.

## 통화 중 볼륨 조절

핸드셋, 헤드셋 또는 스피커폰의 소리가 너무 크거나 너무 약하면 다른 사람의 소리를 들으면서 볼륨 을 변경할 수 있습니다. 통화 중 볼륨을 변경할 때 변경사항은 당시 사용 중인 스피커에만 영향을 줍 니다. 예를 들어, 헤드셋을 사용하면서 볼륨을 조절할 경우 핸드셋 볼륨은 변경되지 않습니다.

프로시저

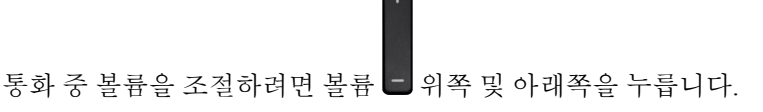

### 전화기 벨울림 볼륨 조정

수신 전화를 받을 때 전화기 벨울림이 너무 크거나 너무 약한 경우 벨울림 볼륨을 변경할 수 있습니 다. 벨소리 볼륨을 변경해도 통화 중일 때 통화 볼륨에는 영향을 주지 않습니다.

프로시저

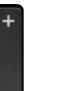

전화 벨이 울릴 때 볼륨 🗖 위쪽 또는 아래쪽을 눌러 벨소리 볼륨을 조절합니다.

# 전화기 디스플레이 언어

전화기는 여러 가지 언어로 텍스트를 표시할 수 있습니다. 관리자가 전화기에서 사용하는 언어를 설 정합니다. 언어를 변경하려면 관리자에게 문의하십시오.

I

4

번역에 관하여

Cisco는 일부 지역에서 본 콘텐츠의 현지 언어 번역을 제공할 수 있습니다. 이러한 번역은 정보 제 공의 목적으로만 제공되며, 불일치가 있는 경우 본 콘텐츠의 영어 버전이 우선합니다.